# Paramétrages - Groupes de culture

#### Définition

Les groupes de cultures permettent de créer des **liaisons** entre les cultures de la **base de données réglementaire** et les articles activité céréale de la **base de données atys**.

# Sélection de la maintenance des groupes de culture

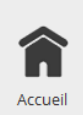

Dans le menu de navigation rapide, sélectionner **Paramétrages**. Cette entrée est également accessible via le bouton de menu AtysXE puis Préconisation puis Paramétrages.

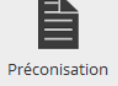

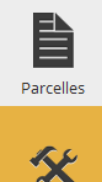

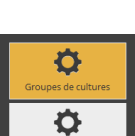

aramétrag

Dans le sous-menu, sélectionner **Groupes de cultures**.

# Ajouter un groupe de culture

- Cliquer sur le bouton **Nouveau groupe**. Cette action permet d'initier le paramétrage d'un nouveau groupe de culture.
- Saisir un nom pour le nouveau groupe.

Ajouter des cultures règlementaires

Last update: 2016/11/09 wiki:preco:groupes\_de\_culture https://wiki.atysxe.analys-informatique.com/doku.php?id=wiki:preco:groupes\_de\_culture&rev=1478700525 10:08

| Cultures Règlementaires associées | Cibles dispo           | nibles                 | Produits disponibles |   |
|-----------------------------------|------------------------|------------------------|----------------------|---|
| Intitulé                          | Adjuvant pour bo       | ouillie fongicide      | A-CAPELLA            |   |
|                                   | Adjuvant pour bo       | ouillie insecticide    | ABACUS SP            |   |
| Blé tendre de printemps           | Adjuvant pour su       | ibstance de croissance | ABNAKIS              |   |
| Blé tendre d'hiver                | Agent chimique         | d'hybridation          | ABNAKIS (ANCIEN)     |   |
|                                   | Carie                  |                        | ABSOLU               |   |
|                                   | Champignons a          | utres que Pythiacées   | ABSOLU PRO           |   |
|                                   | Charbon nu             |                        | ACANTO               |   |
| Ajouter                           | ▼ Supprimer Cicadelles |                        | ACANTO NX            |   |
| Culture Regl.                     | Corbeaux               |                        | ACANTO PRIMA         | Ŧ |

- 1. Cliquer sur le bouton Ajouter Culture Regl.
- 2. Choisir une **culture réglementaire** à ajouter au groupe de culture.

### Répéter l'opération autant de fois que nécessaire.

#### Informations supplémentaires

La sélection d'une culture réglementaire dans la liste permet d'afficher une liste complète de cibles et de produits associés à la culture via les usages de la base de données réglementaire.

#### Ajouter des cultures Atys

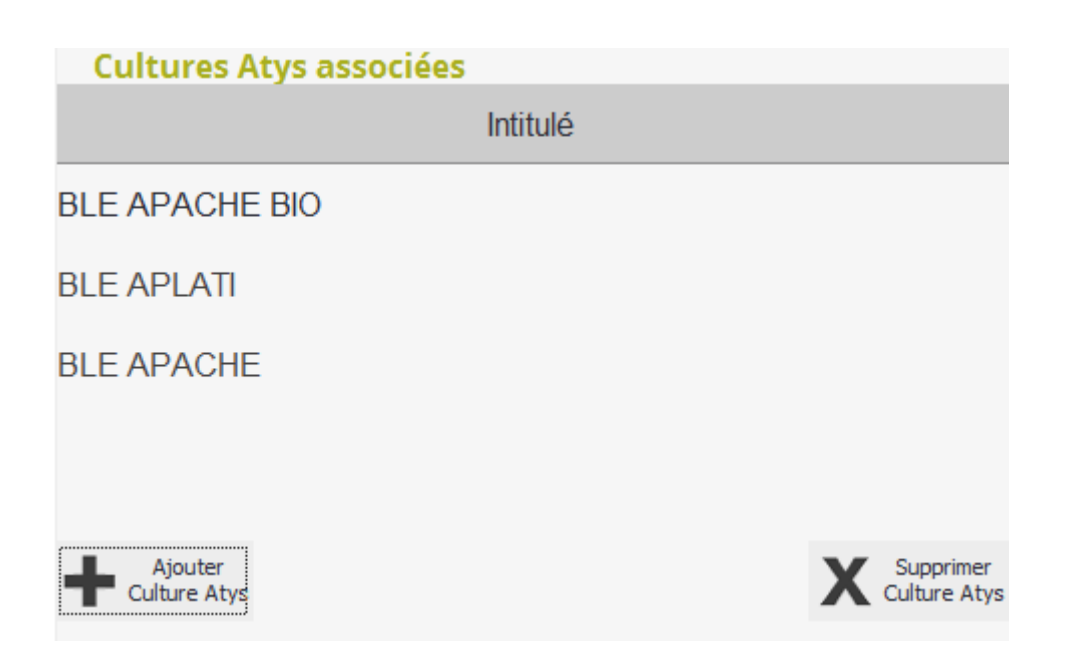

- 1. Cliquer sur le bouton **Ajouter Culture Atys**.
- 2. Sélectionner une **culture** dans la liste.

### Répéter l'opération autant de fois que nécessaire.

### Ajouter des stades

#### **Stades Réglementaires associés**

Les stades réglementaires sélectionnés dans le paramétrage du groupe de culture apparaîtront dans la liste des stades disponibles lors de la création d'une préconisation de type tour de plaine.

| Stades associés |                                                                                                    |   |
|-----------------|----------------------------------------------------------------------------------------------------|---|
| Code BBCH       | Intitulé                                                                                                    |   |
| BBCH00          | graine sèche                                                                                                    |   |
| BBCH03          | imbibition complète                                                                                                    |   |
| BBCH07          | début de la formation de la tige principale                                                                                                    |   |
| BBCH12          | 2 feuilles étalées                                                                                                    |   |
| BBCH29          | fin tallage                                                                                                    |   |
| BBCH30          | début montaison : pseudo-tiges et talles dressées, début<br>d'élongation du premier entre-noeud, inflorescence au plus à 1 cm<br>au-dessus du plateau de tallage<br>début montaison : pseudo tiges et talles dressées, début |   |
| RECHAU          | d'élongation du promier entre nooud inflorescence au plus à 1 cm                                                                                                    | • |

- 1. Cliquer sur le bouton Ajouter un Stade.
- 2. Dans la première liste, sélectionner une catégorie de stade.
- 3. Dans la seconde liste, sélectionner un stade règlementaire.

#### Répéter l'opération autant de fois que nécessaire.

## Editer un groupe de culture

#### **Activer l'édition**

Pensez à passer en mode édition pour procéder aux modifications.

• 1. Rappeler un groupe de culture en cliquant sur le **bouton de recherche** ou

en entrant les premiers caractères du nom du groupe de culture recherché.

• 2. Choisir dans la liste le **groupe de culture** à consulter/éditer. Les informations relatives au groupe de culture s'affichent à l'écran.

**Modifier les informations** (voir Ajouter des cultures règlementaires, Ajouter des cultures Atys et Ajouter des stades).

#### Valider les modifications

Lorsque les modifications du groupe de culture sont terminées, cliquer sur le bouton **valider les modifications** pour procéder à l'enregistrement.

### Retirer une culture réglementaire

- 1. Sélectionner une culture réglementaire dans la liste.
- 2. Cliquer sur le bouton **Supprimer Culture Regl**.

### **Retirer une culture atys**

- 1. Sélectionner une culture atys dans la liste.
- 2. Cliquer sur le bouton **Supprimer Culture Atys**.

### **Retirer un stade**

- 1. Sélectionner un **stade** dans la liste.
- 2. Cliquer sur le bouton **Supprimer un Stade**.

# Supprimer un groupe de culture

#### Suppression irréversible

La suppression d'un groupe de culture est définitive et affectera la culture de la parcelle ainsi que la saisie de la culture de la préconisation (perte de données).

Répéter les étapes 1 et 2 de la section Editer un groupe de culture .

• Cliquer sur le bouton **Supprimer le groupe**.

# Confirmer la suppression.

From:

https://wiki.atysxe.analys-informatique.com/ - Wiki Atys XE

Permanent link:

https://wiki.atysxe.analys-informatique.com/doku.php?id=wiki:preco:groupes\_de\_culture&rev=1478700525

Last update: 2016/11/09 10:08

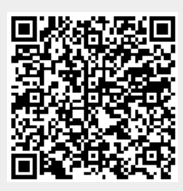